## Once logged into FACTS please select Class from Classroom Menu

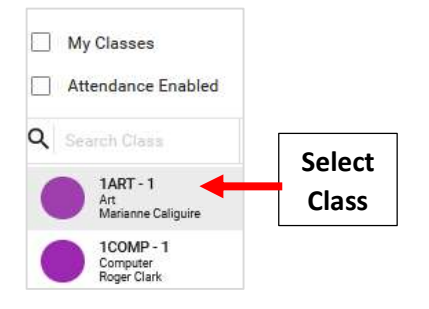

## Select Gradebook from Right Side menu. Click on Create Assignment

| Classroom                                         | •                       |                                                                         | Premier Academy<br>2020-2021   T4                     |
|---------------------------------------------------|-------------------------|-------------------------------------------------------------------------|-------------------------------------------------------|
|                                                   | 2. Create<br>Assignment | Fill Grades Curve Grades Load Attendance Load Web Test Auto Drop Action | Analytics<br>Attendance<br>Attendance - Seating Chart |
| No assignments created for the selected category. |                         | 1. Select                                                               | Communications                                        |
|                                                   |                         | Gradebook                                                               | Gradebook                                             |
|                                                   |                         | Gradebook                                                               | Lesson Plans                                          |

Select Assignment Category from Dropdown and enter Title. Enter Assignment Details, Use Toolbar Editor to customize Font Size, Bold or Italic Font, Insert a Link etc.

|                               | 1 ART - A > T1                                                                                                    |
|-------------------------------|----------------------------------------------------------------------------------------------------|
|                               | Assignments +<br>Assignment Select<br>ASSIGNMENT GRADES Category                                                                                                    |
|                               | Details<br>Category * Title Assignment<br>Homework   All About Me  Iz/50  Iz/50  Iz |
| Toolbar Editor<br>o Customize | B i U ⊕ ×₂ ײ Ar ☺ ¶र ≓י ⊡ ⊡ ⊨ r ⇔ ⊞ ⊷ ~ Å                                                                                                    |
|                               | Work with family to complete "All About Me" Poster   Enter Assignment Details                                                                                                    |
|                               | Characters : 50                                                                                                    |

Use Dropdown to select Date Assigned (Date to Post on Family Portal), Due Date and enter Max Points available for this Assignment. Select Save & Grade to Save Changes and Grade Assignment

\*\*Please Note: By Default, Assignments are set to Calculate and Display on Family Portal\*\*

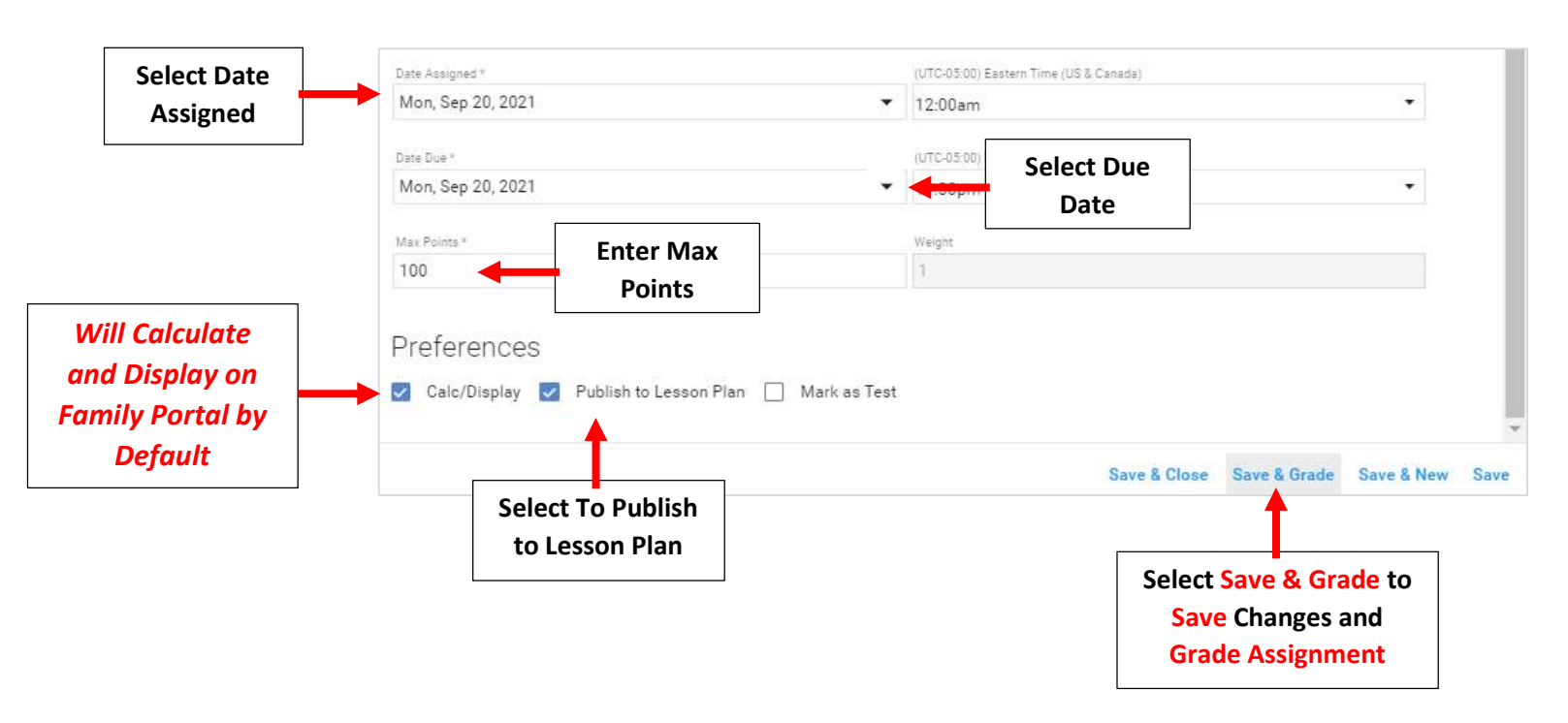

## Click on "Fill Grades"

| $\equiv 1 \text{ ART} - A$ |   |          |                      | _         |             |                    |                              |               |           |         |
|----------------------------|---|----------|----------------------|-----------|-------------|--------------------|------------------------------|---------------|-----------|---------|
| T1                         | • | Homework | Click<br>Fill Grades | <br>xport | Fill Grades | Curve Grades       | Load Attendance              | Load Web Test | Auto Drop | Actions |
| Student Name               |   | Gt       | ok Avg               | Points    |             | "All<br>20-<br>100 | l About Me" Po<br>Sep<br>(1) | oster         |           |         |

Select Assignment from dropdown. Enter Default Grade and Select "Apply and Save"

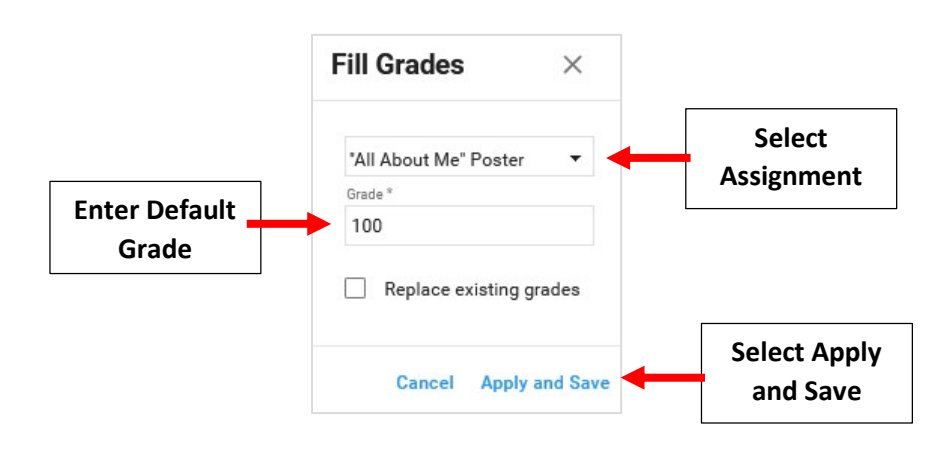

Grade will post to all students. To Change Grade, click in grade field, enter New Grade and click Enter to Save your Changes

| k 🔻     | + 🛓<br>Assignment Export | Fill Grades Curve Grades Load Attende | ance Load Web Test Auto Drop Actions | Communications |  |
|---------|--------------------------|---------------------------------------|--------------------------------------|----------------|--|
| Gbk Avg | Points                   | "All About Me                         | " Poster                             | Gradebook      |  |
|         |                          | 100 (I)                               | Click in Grade Field                 | sson Plans     |  |
| -/-     | -/-                      |                                       | to Change Grade                      | inch           |  |
| -/-     |                          | 100                                   |                                      |                |  |
| -/-     |                          | 100                                   |                                      | Portfolio      |  |
| -/-     |                          | 100                                   |                                      | Report Card    |  |
| -/-     |                          | 100                                   |                                      | Students       |  |
| -/-     |                          | 100                                   | 100                                  |                |  |